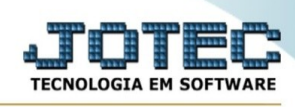

## - Consulta / Pesquisa de CEP

Para entrar no consulta dados CEP:

- Abrir menu **Consulta** na tela principal.
- Clicar no item **Consulta do CEP**.
- Aparecerá a tela:

| A Não seguro   172.16.2.28/cgi-bin/jtgedcep.exe#        | Q, |
|---------------------------------------------------------|----|
| Q Pesquisa ⑦ Ajuda  Sair                                |    |
| C.E.P. 00000-000<br>Cidade<br>Bairro Estado<br>Endereço |    |
|                                                         |    |

## Ícones e teclas de atalho da tela:

Clicar 🏟 ou pressionar Shift+F7 para efetuar a pesquisa de um registro ou clicar na opção desejada no menu.

Clicar 🕺 ou pressionar Shift+F3 ou Esc = Fim.

Clicar 🖆 para consultar o manual desta tela.

**CEP** : Informe o número do cep desejado para pesquisa.

Cidade : Este campo será informado automaticamente pelo sistema a partir do cep informado.

Bairro : Este campo será informado automaticamente pelo sistema a partir do cep informado.

Estado : Este campo será informado automaticamente pelo sistema a partir do cep informado.

Endereço : Este campo será informado automaticamente pelo sistema a partir do cep informado.

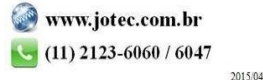